# ИНСТРУКЦИЯ ПО ИСПОЛЬЗОВАНИЮ ЭЛЕКТРОННОЙ БИБЛИОТЕКИ ZNANIUM

Шаг 1

Получить логин и пароль у сотрудника библиотеки в Волховском отделении при предъявлении студенческого билета.

## Шаг 2

Перейти по вкладке «Электронная библиотека» с официального сайта техникума (<u>http://ntttvn.ru/)</u>

|                                                           | "Новгородский торгово-технологический техникум"                                                 | Vodomon  |
|-----------------------------------------------------------|-------------------------------------------------------------------------------------------------|----------|
| Свед                                                      | ения ю образовательной организации Поступающим Студентам Преподавателям Контакты Обратная связь |          |
| • Новости                                                 | <b>Верс</b>                                                                                     | ия для с |
| Противодействие                                           |                                                                                                 | _        |
| Протиколействие                                           | <b>ТРИХОДИТЕ К НАМ УЧИТЬСЯ, ВАМ У НАС ПОНРАВИТСЯ!</b>                                           | В        |
| терроризму                                                |                                                                                                 |          |
| <ul> <li>Профсоюзный комитет</li> </ul>                   | 🚓 \ 📟 / 💿                                                                                       | Bhi      |
| • СМИ о нас                                               |                                                                                                 | -        |
| <ul> <li>Русский шеф</li> </ul>                           |                                                                                                 | -        |
| <ul> <li>Волонтерское движение</li> </ul>                 |                                                                                                 |          |
| Электронная библиотека                                    |                                                                                                 | 18       |
| Услуги                                                    |                                                                                                 | 2        |
| <ul> <li>несовершеннолетним</li> <li>гражданам</li> </ul> |                                                                                                 | B POCO   |
| Информация о                                              |                                                                                                 | 離        |

## Шаг З

#### В открывшемся окне появится сайт «Электронно-библиотечная система Znanium.com»

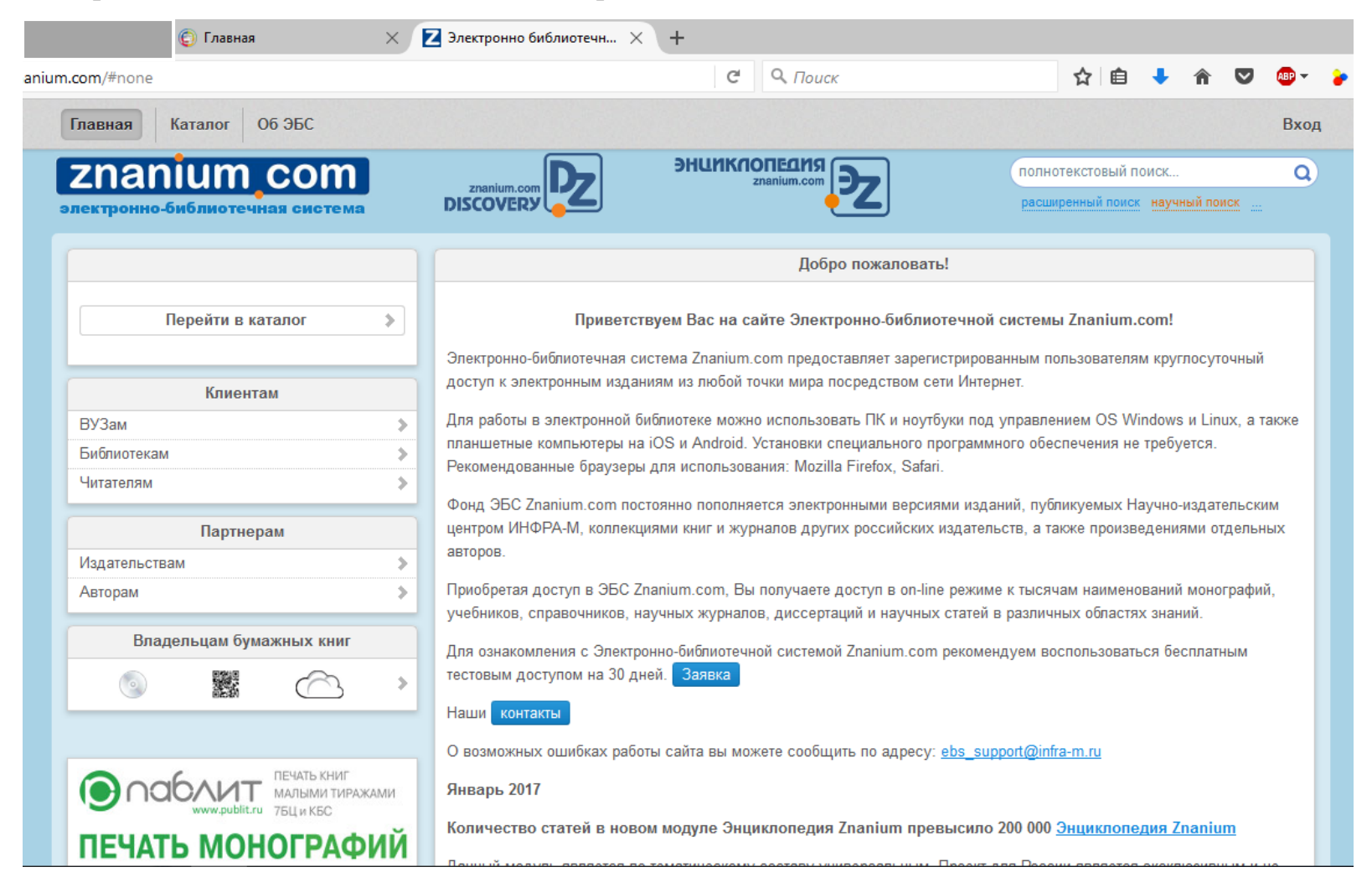

### Шаг 4

В правом верхнем углу сайта расположена кнопка «Вход», при нажатии на неё выйдет окно запроса логина и пароля

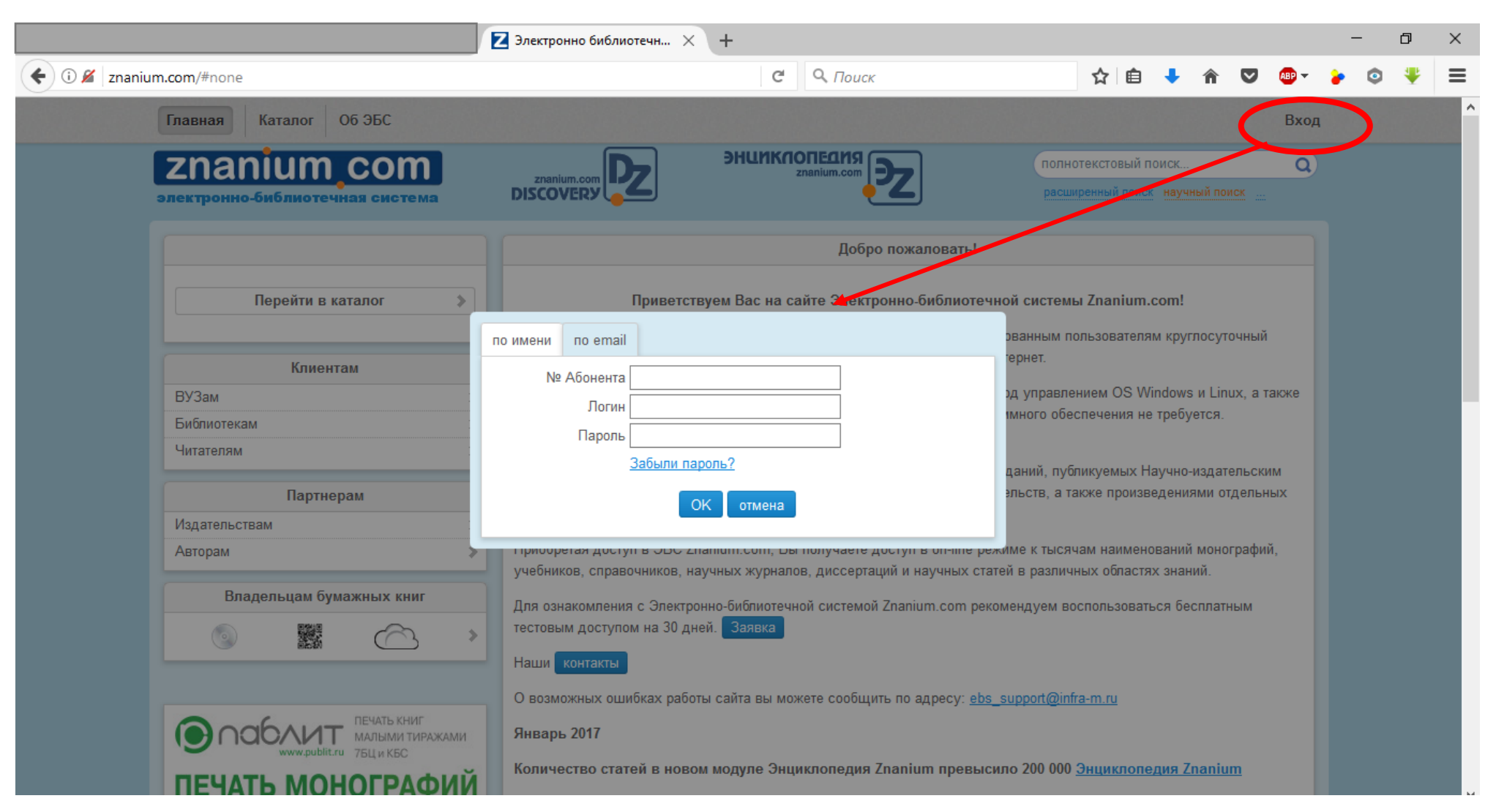

## Шаг 5

Вводим номер Абонента (общий для всех пользователей библиотеки НТТТ), а так же Логин и Пароль

| Электронно библиотечн ×                                     |                                                                                                    | - 0                                                                                                    | × |
|-------------------------------------------------------------|----------------------------------------------------------------------------------------------------|----------------------------------------------------------------------------------------------------|---|
| ( i 🖉 znanium.com/index.php?logout=1#none                   | 🖾 С 🔍 Поиск                                                                                                    | ☆自 🕹 🎓 💟 🞯 🖌 🍃 🍣 👯                                                                                                    | ≡ |
| Главная Каталог Об ЭБС                                      |                                                                                                    | Вход                                                                                                    | ^ |
| <b>ZNANIUM COM</b><br>электронно-библиотечная система       | лапіш.com расши<br>DISCOVERУ                                                                                                    | отекстовый поиск Q                                                                                                    |   |
|                                                             | Добро пожаловать!                                                                                                    |                                                                                                    |   |
| Перейти в каталог                                           | Приветствуем Вас на сайте Электронно-библиотечной систем                                                                                                    | ы Znanium.com!                                                                                                    |   |
| Клиентам<br>ВУЗам<br>Библиотекам<br>Читателям<br>Партнерам  | по имени по email рванным по<br>тернет.<br>№ Абонента 42861 дд управле<br>Пароль •••••••<br>Забыли пароль?<br>Даний, публ<br>эльств, а та                                                                                                    | ользователям круглосуточный<br>нием OS Windows и Linux, а также<br>спечения не требуется.<br>ликуемых Научно-издательским<br>акже произведениями отдельных | ľ |
| Издательствам<br>Авторам Э<br>Владельцам бумажных книг<br>С | ОК отмена<br>присоретая доступ в овсе длапишт.com, вы получаете доступ в оп-ше режиме к тысяч<br>учебников, справочников, научных журналов, диссертаций и научных статей в различн<br>Для ознакомления с Электронно-библиотечной системой Znanium.com рекомендуем во<br>тестовым доступом на 30 дней. Заявка<br>Наши контакты | нам наименований монографий,<br>ных областях знаний.<br>оспользоваться бесплатным                                                                          |   |
| ПЕЧАТЬ КНИГ<br>малыми тиражами<br>75Ц и КБС                 | О возможных ошибках работы сайта вы можете сообщить по адресу: <u>ebs_support@infr</u><br>Январь 2017<br>Количество статей в новом модуле Энциклопедия Znanium превысило 200 000                                                                                                    | <u>а-m.ru</u><br>Энциклопедия Znanium                                                                                                    |   |

## Шаг б

Далее работаем со строкой поиска, вводим название искомой книги и работаем с ней

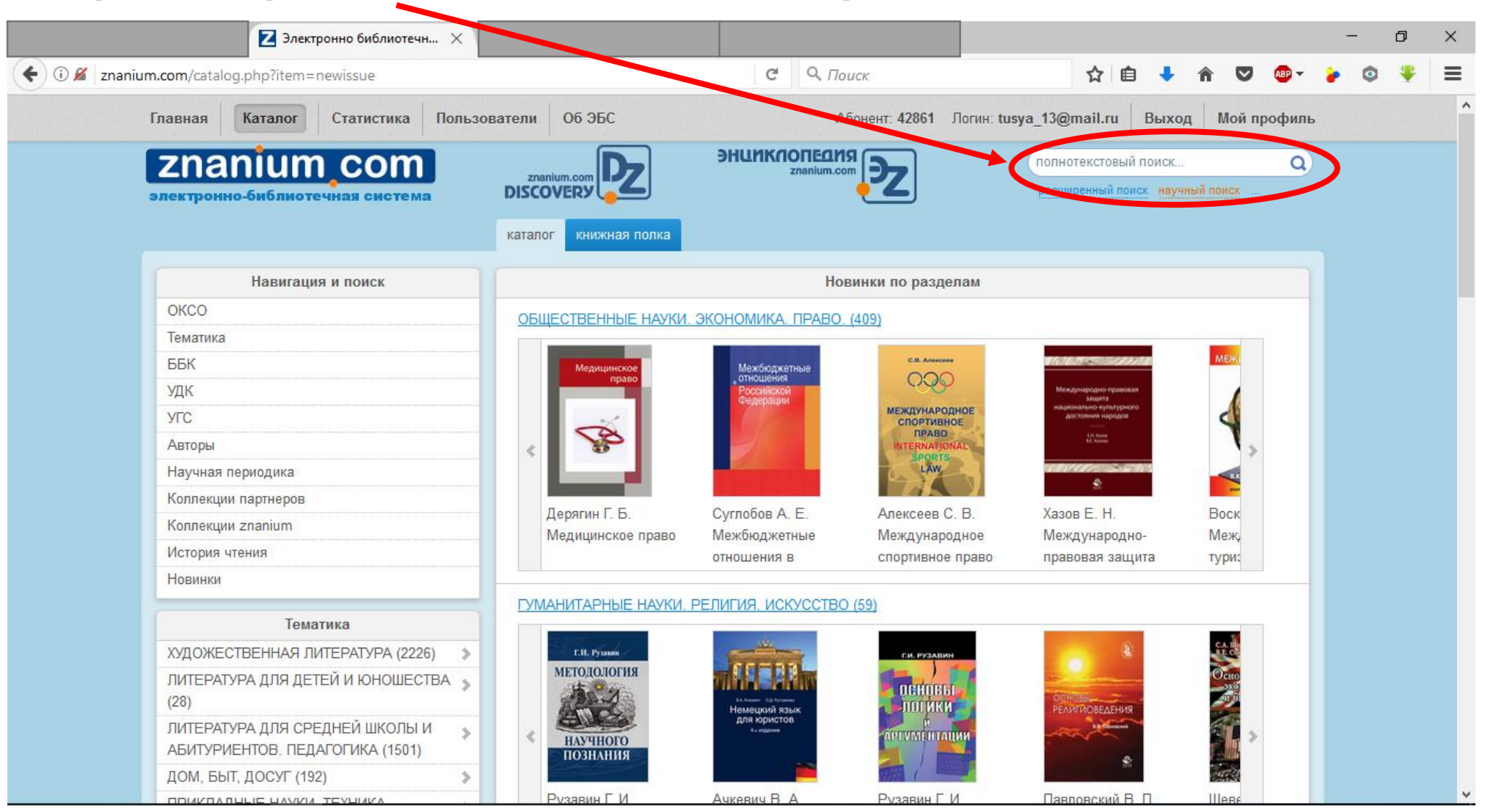